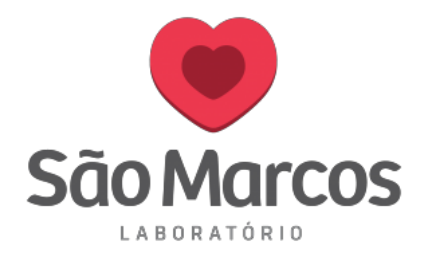

## CONFIGURAÇÃO DA IMPRESSORA HONEYWELL

1° **Passo:** Acesse "**Dispositivos e Impressoras**", clique com o botão direito na impressora Honeywell PC42 e selecionar: "**Propriedades da impressora**"

| Pair | nel de Controle → Hardware e Sons → Disp                                                                                                    | ositiv | /os e Impressoras                                                                                                    |                                                        |                   |            |
|------|----------------------------------------------------------------------------------------------------|--------|----------------------------------------------------------------------------------------------------|--------------------------------------------------------|-------------------|------------|
| vo   | Adicionar uma impressora Ver o que                                                                                                    | está   | sendo impresso                                                                                                    | Propriedad                                             | les do servidor o | le impress |
|      | Impressoras (10)<br>Fax<br>Honeywell PC42t plus (203 dpi)<br>IMP_CORREDOR_2_ANDAR em Is<br>IMP_CORREDOR_SUBSOLO em Is<br>Marketing em LSMSRV-PRINT<br>Microsoft Print to PDF<br>Microsoft XPS Document Writer<br>PDFCreator<br>Send To OneNote 2013 | •      | Ver o que está se<br>Definir como imp<br>Preferências de im<br>Propriedades da in<br>Criar atalho<br>Remover dispositi | ndo impresso<br>ressora padrã<br>npressão<br>mpressora | o<br>o            |            |
|      | 📰 ZDesigner GC420T (EPL)                                                                                                    |        | Propriedades                                                                                                    | ernas                                                  |                   |            |

2° Passo: Selecione "Preferências de impressão"

| acrementerne de                                                                                                | Cores                                          | Segurança                 | Fontes              | Ferramer | ntas Sobre |
|----------------------------------------------------------------------------------------------------|------------------------------------------------|---------------------------|---------------------|----------|------------|
| Geral                                                                                                    | Com                                            | partilhamento             | Porta               | s        | Avançado   |
| <b>\$</b>                                                                                                    | Honeywe                                        | ell PC42t plus (20        | 3 dpi)              |          |            |
| .ocal:                                                                                                    |                                                |                           |                     |          |            |
| Comentário:                                                                                                    |                                                |                           |                     |          |            |
|                                                                                                    |                                                |                           |                     |          |            |
|                                                                                                    |                                                |                           |                     |          |            |
|                                                                                                    |                                                |                           |                     |          |            |
| Modelo: H                                                                                                    | loneywe                                        | ll PC42t plus (203        | dpi)                |          |            |
| Modelo: H<br>Recursos                                                                                          | loneywe                                        | ll PC42t plus (20         | 3 dpi)              |          |            |
| Modelo: H<br>Recursos<br>Cor: Não                                                                              | loneywe                                        | ll PC42t plus (20         | 3 dpi)<br>Papel dis | ponível: |            |
| Modelo: H<br>Recursos<br>Cor: Não<br>Frente e verso: N                                                         | loneywe                                        | ll PC42t plus (20:        | 3 dpi)<br>Papel dis | ponível: | ^          |
| Modelo: H<br>Recursos<br>Cor: Não<br>Frente e verso: N<br>Grampeamento:                                        | loneywe<br>lão<br>Não                          | ll PC42t plus (20:        | 3 dpi)<br>Papel dis | ponível: | ^          |
| Modelo: H<br>Recursos<br>Cor: Não<br>Frente e verso: N<br>Grampeamento:<br>/eloc.: Desconhe                    | loneywe<br>lão<br>Não<br>ecido(a)              | ll PC42t plus (20         | 8 dpi)<br>Papel dis | ponível: | ^          |
| Modelo: H<br>Recursos<br>Cor: Não<br>Frente e verso: N<br>Frampeamento:<br>/eloc.: Desconhe<br>Resolução máxin | loneywe<br>lão<br>Não<br>ecido(a)<br>na: 203 c | ll PC42t plus (20:        | 3 dpi)<br>Papel dis | ponível: | < >        |
| Modelo: H<br>Recursos<br>Cor: Não<br>Frente e verso: N<br>Grampeamento:<br>/eloc.: Desconhe<br>Resolução máxin | loneywe<br>lão<br>Não<br>ecido(a)<br>na: 203 c | II PC42t plus (20:<br>Ipi | 3 dpi)<br>Papel dis | ponível: | ~ ~        |

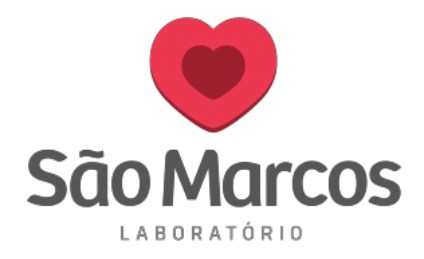

**3° Passo:** Em **"Configurações de página"** selecione **"Novo"** e configure o tamanho da etiqueta.

| 🖶 Preferên                                       | cias de imp                      | ressão de                                                                       | Honeywell P(                         | C42t pl             | lus (203 d                  | lpi)                      |                | $\times$ |
|--------------------------------------------------|----------------------------------|---------------------------------------------------------------------------------|--------------------------------------|---------------------|-----------------------------|---------------------------|----------------|----------|
| Configuração                                     | de página                        | Gráficos                                                                        | Papel de etiqu                       | letas               | Opções                      | Sobre                     |                |          |
| Papel de<br>Nome:                                | etiquetas<br>USER (101<br>Nov    | ,6 mm x 15<br>/o                                                                | 2,4 mm)<br>Editar                    | ·                   |                             | Exclu                     | <b>~</b><br>ir |          |
| Visualizaç<br>ALE<br>UIWW<br>Predefinid<br>Nome: | ăo<br>C<br>C<br>C<br>C<br>C<br>C | entação<br>) Retrato<br>) Paisagem<br>) Retrato 11<br>) Paisagem<br>ções atuais | 30°<br>180°<br>>                     |                     | feitos<br>Imagen<br>Negativ | a de espa<br>70<br>Gerenc | elho<br>iar    |          |
|                                                  | © 20<br>Autores d                | 15-2018 S<br>o software                                                         | eagull Scientific<br>de etiquetas Ba | ;, Inc.,<br>arTendo | Opções<br>er®.              | avança                    | das            |          |
|                                                  | [                                | OK                                                                              | Cance                                | lar                 | Aplic                       | ar                        | Ajuda          |          |

4° Passo: Adicione o nome da nova etiqueta, configure a largura e altura conforme imagem abaixo, lembrando que a unidade de medida está em milímetros. A "Largura da cartela exposta" é esse espaço da borda da etiqueta até a borda do layer (papel ondeficamas etiquetas no rolo). No nome, adicione:

| Editar papel de etiquetas                                                                                                    | ×              |
|----------------------------------------------------------------------------------------------------|----------------|
| Papel de etiquetas   Nome: SÃO MARCOS   Tipo: Etiquetas cortadas com molde   Tamanho da etiqueta   Largura: 50.0 mm   Altura: 30.0 mm   Larguras da cartela exposta   Esquerda: 2.0 mm | Visualização   |
|                                                                                                    | Cancelal Ajuda |

## SÃO MARCOS: LARGURA 50 X 30 ALTURA

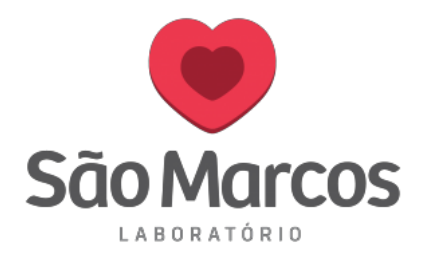

5° passo: Selecione a aba "Papel de etiquetas" para configurar o método de impressão e a intensidade da cabeça de impressão. Quando se usa ribbon deve selecionar "Método de impressão" e mapear como Transferência térmica.

Deixar desmarcada a opção **"Usar configurações atuais da impressora"**. A **"intensidade**" deve ser alterada de acordo com a qualidade observada pelo cliente. Se a qualidade estiver ruim pode-se aumentar a intensidade até que a qualidade de impressão esteja boa.

| Preferências de i                     | mpressão de Honeywell PC42t plus (203 dpi)                    | >     |
|---------------------------------------|---------------------------------------------------------------|-------|
| Configuração de pági                  | na Gráficos Papel de etiquetas Opções Sobre                   |       |
| -Opções de configu<br>Usar configuraç | ração<br>ões atuais da impressora 🛛 Enviar alterações apenas  |       |
| Configurações da n                    | ıídia                                                         |       |
| Método de impress                     | ão: Transferência térmica 🗸 🗸                                 |       |
| Tipo:                                 | Etiqueta (com intervalos)                                     |       |
| Meio:                                 | TMX1407 Duratran II V                                         |       |
| Intensidade:                          | 85                                                            |       |
|                                       | Teste                                                         |       |
| Opções de alimenta                    | ção                                                           |       |
| alimentação: Sepa                     | arar 🗸 🗸                                                      |       |
|                                       | Ajuste automático de Topo de<br>etiqueta e Parada de etiqueta |       |
| Ajuste do topo:                       | 0,0 mm Ajuste de 0,0 mm                                       |       |
|                                       | OK Cancelar Aplicar                                           | liuda |

6° Passo: Em "Opções" selecionar a opção de velocidade de impressão. Neste modelo de impressora com a velocidade de 75,00mm\seg. obtém-se melhor qualidade

| onfiguração de págin | a Gráficos Papel de etiquetas Opções Sobre |  |
|----------------------|--------------------------------------------|--|
| Configurações de ve  | elocidade                                  |  |
| Usar configuraçã     | ão atual da impressora                     |  |
| Velocidade de impre  | essão: 75.00 mm/seg. 🗸                     |  |
| Opções de processa   | amento                                     |  |
| Formato de gráficos  | : Automático 🗸 🗸                           |  |
| Opções de calibraçã  | ão                                         |  |
| Usar configuraçã     | ão atual da impressora                     |  |
| Modo de calibração   | da mídia: Lento 🗸 Extensão: 0,0 mm         |  |
|                      |                                            |  |
|                      |                                            |  |
|                      |                                            |  |
|                      |                                            |  |
|                      |                                            |  |
|                      |                                            |  |

Pronto! Impressora configurada.